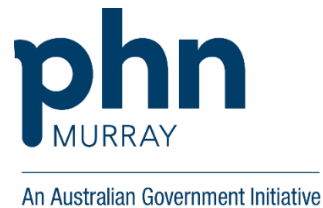

# FOLIO LITE USER (PROVIDER) PORTAL USER GUIDE

# Contents

| Contents                             | 2  |
|--------------------------------------|----|
| Introduction                         | 3  |
| Getting started                      | 3  |
| Welcome                              | 3  |
| New password                         | 4  |
| Signing into Folio                   | 4  |
| Dashboard (homepage)                 | 5  |
| Completing a Checklist               | 8  |
| Find the Checklist                   | 8  |
| Answer the questions                 | 9  |
| Answer questions button              | 9  |
| Question types you may see           | 13 |
| Sections - grouping of the questions | 14 |
| Completing a Case Study              | 16 |
| Insert a table in a text field       | 21 |
| Upload attachments                   | 23 |
| Saving and submitting your work      | 24 |
| Review and approval of Reports       | 25 |
| When further information is required | 25 |
| Review and Approve Statuses          | 25 |
| Accessing Submitted Checklists       | 27 |
| Folio support                        | 28 |
|                                      |    |

# Introduction

Folio is the centralised contract management system used by Murray PHN to store all contracts and associated deliverables in an accessible, secure and customised system.

Murray PHN requires service providers to submit reports and deliverables through the Portal.

We aim to make reporting easier for our service providers by providing access to a simple portal that will streamline how data is entered, analysed and evaluated. The Portal will enhance the business intelligence capacity of Murray PHN and its stakeholders by automating two-way reporting, including providing a more robust system to capture achievements of providers, projects and activities. Folio is an efficient and easy way to collect, analyse and evaluate the achievements of contracts, projects and activities.

This guide focuses on first-time user induction, the Folio provider portal interface and how to complete a report in Folio.

### **Getting started**

You will be asked to nominate staff who will require access to Folio for reporting purposes. There are two levels of access:

- Lite user a lite user will have access to the reports that have been assigned specifically to them.
- **Team leader** a team leader will have access to the reports that have been assigned to them, as well as all other reports that have been assigned to the organisation. This level of access will suit users who need to have oversight of other users reporting.

We will need the name and email address of each person who will report into Folio, and the level of access they will require.

#### Welcome

First-time users will receive a welcome email with a link to access Folio. Note that the link expires in 72 hours.

Click on "Create a New Password" in the email:

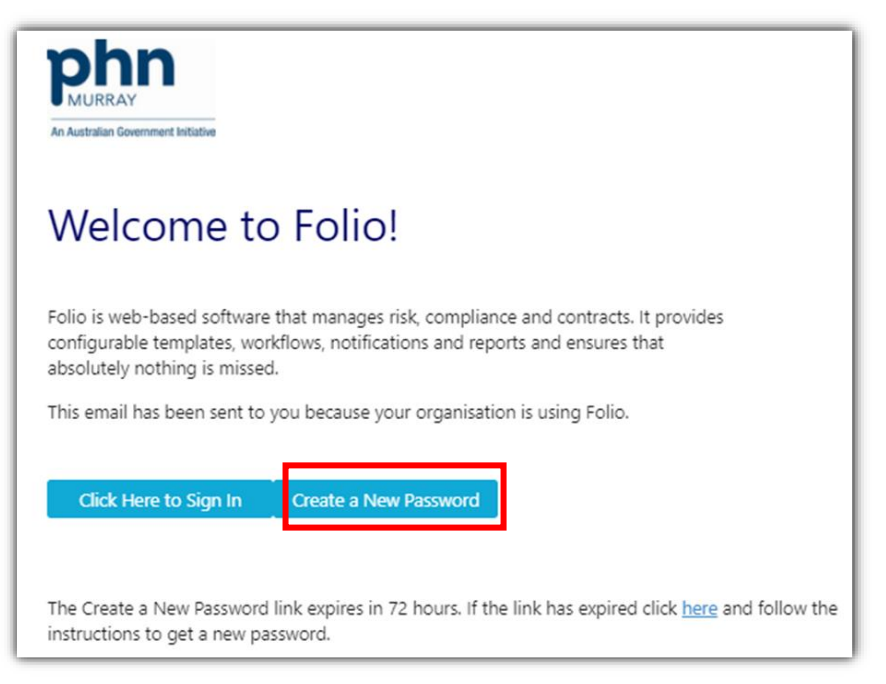

### New password

You will be prompted to set up a new password. The new password can contain 8 to 128 characters (case sensitive) and must contain letters and numbers:

| Setup New Password                                                    |  |
|-----------------------------------------------------------------------|--|
| New password                                                          |  |
| 8 to 128 characters, case sensitive, must contain letters and numbers |  |
|                                                                       |  |
| Confirm new password                                                  |  |
| Must match password                                                   |  |
|                                                                       |  |
|                                                                       |  |
| Change password                                                       |  |

Click on "Change password" to save it.

# **Signing into Folio**

| Sign in                        |                                     |                                            |
|--------------------------------|-------------------------------------|--------------------------------------------|
| <b>G</b> Sign in using Google  |                                     |                                            |
| 🗘 Sign in using Murray PHN SSO |                                     |                                            |
| OR                             |                                     |                                            |
| Email                          |                                     |                                            |
| @hotmail.com                   | _                                   |                                            |
| Password                       | <b>phn</b>                          |                                            |
|                                | An Australian Government Initiative | [                                          |
| Z Remember me                  |                                     | If you forget the<br>password later, click |
| Sign in Forgot your password?  |                                     | password?" to reset it.                    |

**Google Chrome** - Please load the Folio application in a Google Chrome internet browser.

**Save URL** – It is suggested that you bookmark the Folio URL in your Google Chrome browser for easy access in future: <u>murrayphn.foliogrc.com/d/users/sign\_in</u>

**Forgot password** – Should you forget your password, please click "Forgot your Password" on the sign-in page shown in the last section. An auto-generated email will be sent to you, with a link to create a new password.

# Dashboard (homepage)

When you have an assigned checklist, it shows in the Dashboard under "To Do List". An example of a Dashboard with a checklist assignment is below:

|                | b c d                                                                                                    |                        | e f            |
|----------------|----------------------------------------------------------------------------------------------------|------------------------|----------------|
|                | ctions Checklists Hub                                                                                                    |                        | م آ            |
| Signed in      | successfully.                                                                                                    |                        |                |
| g<br>To Do Lis | t _                                                                                                    | k h                    | j Add Snapshot |
| Look ahead 30  | i<br>doys                                                                                                    | 3                      |                |
| Туре           | то До 2                                                                                                    | By When Status         |                |
| Checklist      | RAD-364 / TEMPLATE HeadToHelp<br>Mental Health Hub Quarterly<br>Reporting (Commissioning,<br>Corporate)<br>NDH-22 / TEST_LiteUser | 05/02/2021 Not Started |                |

- a. Home button return to the homepage at any time
- b. Actions Murray PHN is not currently using Actions
- c. Checklists view all completed and yet to be submitted checklists assigned to you
- d. Hub find a copy of this User Guide here
- e. Search click on the magnifying glass to search your checklist assignments
- f. User button adjust settings, change password, access help and sign out
- g. To Do List a list of the checklists requiring completion and reflects the reporting requirements detailed in the contract. Folio uses the terminology 'Checklists' for reports. A different set of reporting checklists will exist for each funded contract.
  - 1. Type indicates what type of task is required (in most cases this will be a Checklist)

*Tip:* "Checklist" in Folio means the report included in the deliverables of a contract

To Do – shows the title of the checklist that is due and title of the contract. The User can hover over the name to obtain more information

- 2. By When the date that the checklist is due to be completed
- 3. Status Status of checklist including Not Started, In Progress, Completed and Overdue. You can start entering the checklist by clicking this button
- h. Setting of the To Do List click on the three dots to see the settings.

Please ensure the following choices are selected. Checklists & Checklist Review (Actions and Credentials are not applicable), Overdue, Not Started and In Progress.

i. Look Ahead (in days)

| To Do List                           | ×           |                                           |
|--------------------------------------|-------------|-------------------------------------------|
| Look Ahead (in days)                 |             | i. Look Ahead. E.g.<br>30, 60 and 90 days |
| Туре                                 |             | <u> </u> ]                                |
| Actions                              |             |                                           |
| Credentials                          |             |                                           |
| Checklists & Checklist Review Status |             |                                           |
| ✓ Overdue                            |             |                                           |
| ✓ Not Started                        |             |                                           |
| ✓ In Progress                        |             |                                           |
|                                      | Save Cancel |                                           |

j. Add Snapshot – you can view a snapshot of any checklists that are overdue by clicking the Add Snapshot button:

| Add Snapshots        |     | ×      |
|----------------------|-----|--------|
| ✓ Overdue Checklists |     |        |
|                      | Add | Cancel |

| To Do L      | List 🕀 🤅 Overdue Checklists                                                                                                    |            | <b></b>       |                                                                                                    |                |
|--------------|----------------------------------------------------------------------------------------------------|------------|---------------|----------------------------------------------------------------------------------------------------|----------------|
| Look ahead 3 | 30 days                                                                                                    |            |               |                                                                                                    |                |
| Туре         | To Do                                                                                                    | By When    | Status        | 2                                                                                                    |                |
| Checklist    | RAD-364 / TEMPLATE<br>HeadToHelp Mental Health<br>Hub Quarterly Reporting<br>(Commissioning, Corporate)<br>NDH-22 / TEST_LiteUser | 05/02/2021 | Not Started 🔹 |                                                                                                    |                |
| Checklist    | RAD-364 / TEMPLATE<br>HeadToHelp Mental Health<br>Hub Quarterly Reporting<br>(Commissioning, Corporate)<br>NDH-22 / TEST_LiteUser | 05/04/2021 | Not Started V | 1                                                                                                    | • Checklist    |
| Checklist    | RAD-374 / TEMPLATE GPIS<br>Care Coordination<br>Performance Report 20/21<br>(External Portal)<br>NDH-22 / TEST_LiteUser           | 15/04/2021 | Not Started V | 0<br>01 <sup>1000<sup>th</sup> 1.3<sup>100<sup>th</sup> 3.6<sup>100<sup>th</sup> 6.9<sup>100<sup>th</sup> 9.12<sup>100<sup>th</sup> 2.12<sup>100</sup></sup></sup></sup></sup></sup> | <sup>106</sup> |

When you have overdue Checklists to be completed, they will appear in the snapshot:

If there is no overdue Checklists, it is blank:

| To Do Li     | t                                                                                                    |            | Do List $	\oplus 	cdot 	ext{Overdue Checklists}$ |                                      |  |  | \$<br>: |
|--------------|----------------------------------------------------------------------------------------------------|------------|--------------------------------------------------|--------------------------------------|--|--|---------|
| Look ahead 3 | 0 days                                                                                                    |            |                                                  |                                      |  |  |         |
| Туре         | To Do                                                                                                    | By When    | Status                                           |                                      |  |  |         |
| Checklist    | RAD-374 / TEMPLATE GPIS<br>Care Coordination<br>Performance Report 20/21<br>(External Portal)<br>NDH-22 / TEST_LiteUser | 15/04/2021 | Not Started V                                    |                                      |  |  |         |
|              |                                                                                                    |            |                                                  | .11                                  |  |  |         |
|              |                                                                                                    |            |                                                  | No overdue checklists. Edit settings |  |  |         |

k. Move button – click and hold this button to move the To Do List to a new location on the homepage:

| Actions Checklists Hub  |                    |                                                                                                    |            |               |     | ۹ 🕽 |
|-------------------------|--------------------|----------------------------------------------------------------------------------------------------|------------|---------------|-----|-----|
| Signed in successfully. |                    |                                                                                                    |            |               |     |     |
|                         | To Do List         |                                                                                                    |            |               | ⊕ : |     |
|                         | Look ahead 30 days |                                                                                                    |            |               |     |     |
|                         | Туре               | Te Do                                                                                                    | By Whan    | Stotus        |     |     |
|                         | Checklist          | RAD-364 / TEMPLATE HeadToHelp Mental Health<br>Hub Quarterly Reporting (Commissioning, Corporate)<br>NDH-22 / TEST_LIteUser | 05/02/2021 | In Progress 🗸 |     |     |
|                         | Checklist          | RAD-364 / TEMPLATE HeadToHelp Mental Health<br>Hub Quarterly Reporting (Commissioning, Corporate)<br>NDH-22 / TEST_LITEUSer | 05/04/2021 | Not Started 🔷 |     |     |
|                         | Checklist          | RAD-364 / TEMPLATE HeadToHelp Mental Health<br>Hub Quarterly Reporting (Commissioning, Corporate)<br>NDH-22 / TEST_LiteUser | 05/05/2021 | Not Started 🔹 |     |     |
|                         |                    | Overdue Checkli                                                                                                    | sts        |               |     | \$  |
|                         |                    |                                                                                                    |            |               |     |     |

# **Completing a Checklist**

# Find the Checklist

From the **To Do List** identify the checklist (Please check the due date in the "By When" column to ensure that you are completing the correct checklist for the reporting period). Then click on the **Status** button.

| To Do Lis     | st                                                                                                    | Check<br>dates<br>the rig | the due<br>and selec | xt   |             | <b>⊕</b> : |
|---------------|----------------------------------------------------------------------------------------------------|---------------------------|----------------------|------|-------------|------------|
| Look ahead 30 | ) days                                                                                                    |                           |                      |      |             |            |
| Туре          | To Do                                                                                                    |                           | By When              | Stat | us          |            |
| Checklist     | RAD-364 / TEMPLATE Head<br>Mental Health Hub Quarter<br>Reporting (Commissioning,<br>Corporate)<br>NDH-22 / TEST_LiteUser | ToHelp<br>rly             | 05/02/2021           |      | Not Started | ~          |
| Checklist     | RAD-364 / TEMPLATE Head<br>Mental Health Hub Quarter<br>Reporting (Commissioning,<br>Corporate)<br>NDH-22 / TEST_LiteUser | ToHelp<br>rly             | 05/04/2021           |      | Not Started | v          |
| Checklist     | RAD-374 / SAMPLE Checklis<br>Performance Reporting (Ex<br>Portal)                                                         | st<br>ternal              | 15/04/2021           |      | Not Started | v          |

**Tip:** Folio issues reminder emails to the users who are responsible for completing the checklist two weeks before the checklist is due as well as on the day it is due. Users can use the link in the reminder emails to access the checklist also. Below is an example of the email.

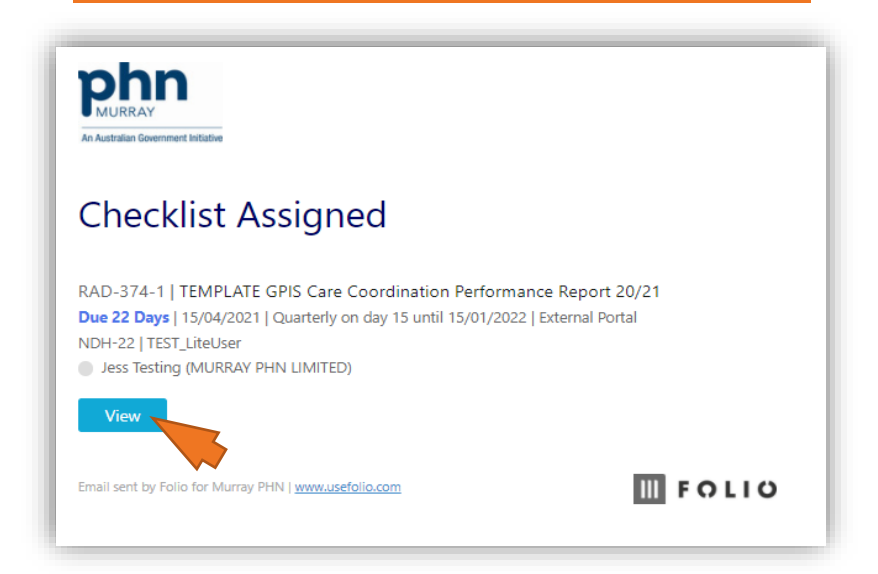

**Tip:** Checklists to be completed can also be accessed by the **Checklist** tab on the Dashboard and by then selecting the **Not Started** button

|             | Actions Checkli                       | <sup>sts</sup> Hub                     |                       |                           |            | ۹                | J       |
|-------------|---------------------------------------|----------------------------------------|-----------------------|---------------------------|------------|------------------|---------|
| Hom         | e / Checklist Results                 |                                        |                       |                           |            |                  |         |
| Cheo        | klist Results                         |                                        |                       |                           |            |                  |         |
| Q           |                                       |                                        |                       |                           |            |                  |         |
|             |                                       |                                        |                       |                           |            |                  |         |
| *           | :                                     |                                        |                       |                           |            | 17               | results |
| Key 🗸       | Checklist Category                    | Title                                  | Person<br>Responsible | Linked Folios             | Due Date   | Checklist Status | 1       |
| RAD-<br>374 | Reporting &<br>Deliverables Checklist | SAMPLE Checklist Performance Reporting | g Jess Testing        | NDH-22 /<br>TEST_LiteUser | 15/01/2022 | Not Started      | :       |
| RAD-<br>374 | Reporting &<br>Deliverables Checklist | SAMPLE Checklist Performance Reporting | g Jess Testing        | NDH-22 /<br>TEST_LiteUser | 15/10/2021 | Not Started      | :       |
| RAD-<br>374 | Reporting &<br>Deliverables Checklist | SAMPLE Checklist Performance Reporting | g Jess Testing        | NDH-22 /<br>TEST_LiteUser | 15/07/2021 | Not Started      | :       |
| RAD-<br>374 | Reporting &<br>Deliverables Checklist | SAMPLE Checklist Performance Reporting | g Jess Testing        | NDH-22 /<br>TEST_LiteUser | 15/04/2021 | Not Started      | :       |

#### Answer the questions

#### Answer questions button

Any of above options will take you straight to the checklist that is required to be completed. An example is below. Click on *Answer Questions* button to start:

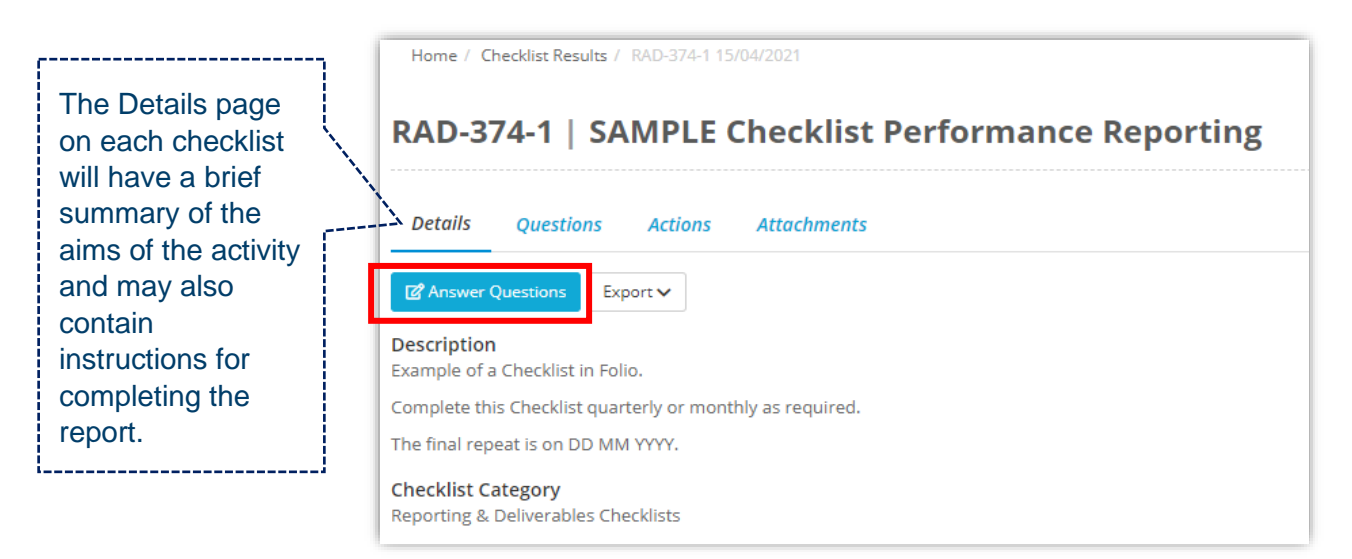

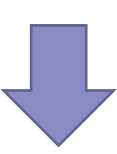

Note: the questions in this example are all sample questions

| Home / Checklist Results / RAD-374-1 15/04/2021                                                                                |
|----------------------------------------------------------------------------------------------------|
| NAU-574-1   SAMPLE CHECKIST PEROFINANCE Reporting                                                                              |
| Details Questions                                                                                                    |
| Home                                                                                                    |
|                                                                                                    |
| Description<br>Example of a Checklist in Folio.                                                                                |
| Complete this Checklist quarterly or monthly as required.                                                                      |
| The final repeat is on DD MM YYYY.                                                                                             |
| Which reporting period is this report for? *                                                                                   |
| Please select which period your report is for. Additional information will be requested depending on the period.               |
| April - June                                                                                                    |
|                                                                                                    |
| Is this the Final Report at the end of the contract? *                                                                         |
|                                                                                                    |
| Name of Activity *                                                                                                    |
| Please provide the name of the CDCC Activity as per your contract for each activity                                            |
| ABC program                                                                                                    |
|                                                                                                    |
| Are there any emerging issues or risks?                                                                                        |
| Please detail with any planned risk mitigation strategies                                                                      |
| - COVID restriction and potential lockdown: Implementing telehealth                                                            |
| - IT system vulnerable: Hiring consulting firm for solution                                                                    |
| - nightstan rotation, started red uting new stan                                                                               |
|                                                                                                    |
| Average number of attendees per session                                                                                        |
| Please calculate the average number of attendees that attended your service.                                                   |
| If you would like to provide any qualitative information about this numerical measure, please enter it in Other Comments below |
| ¢ 1999                                                                                                    |
|                                                                                                    |
| Save & Next Cancel Save for Later                                                                                              |
|                                                                                                    |
|                                                                                                    |
|                                                                                                    |

| Home / Checklist Results / RAD-374-1 15/04/2021                         |                           |
|-------------------------------------------------------------------------|---------------------------|
| Checklist Result was successfully updated.                              |                           |
| RAD-374-1   SAMPLE Checkl                                               | ist Performance Reporting |
| Details Questions                                                       |                           |
| Section                                                                 | $\odot$                   |
|                                                                         |                           |
| t group of questions<br>Neekly average percentage of calls are abandone | ed after service level *  |
| Maximum: 6%                                                             |                           |
| 1 96                                                                    |                           |
|                                                                         |                           |
| Number of MBS services for item numbers 58                              | 5                         |
| 2000                                                                    |                           |
|                                                                         |                           |
|                                                                         |                           |
|                                                                         |                           |
| Number of clients who completed the program                             | n                         |
| Across both individual and group                                        |                           |
| 50d 🗢                                                                   |                           |
|                                                                         |                           |
| Save & Next Cancel Save for Later                                       |                           |
|                                                                         |                           |
|                                                                         |                           |
|                                                                         |                           |

| AD-374-1   SAMPLE                           | Checklist Performance R                                                                                | Reporting                              |
|---------------------------------------------|----------------------------------------------------------------------------------------------------|----------------------------------------|
| Details Questions                           |                                                                                                    |                                        |
| nother Section                              | $\odot$                                                                                                | < >                                    |
| nother group of questions                   |                                                                                                    |                                        |
| rogress as against Budget *                 |                                                                                                    |                                        |
| iease upload details of actual budget as ag | ainst planned, noting reasons for any difference                                                       |                                        |
| Sample_file_to                              |                                                                                                    |                                        |
| eporting *                                  | bligations under Your contract with Murray PHN inc                                                     | luding monthly conversations quarterly |
| erformance reporting, financial acquittal a | ind final reports.                                                                                     | nang menuny conversacions, quartery    |
| Had 3 monthly meetings with the Contra      | act Manager during the quarter.                                                                        |                                        |
| Prepared Progress as against Budget an      | d attached above.                                                                                      |                                        |
| Answered all performance indicators in      | previous Section.                                                                                      |                                        |
|                                             |                                                                                                    |                                        |
| lient Case Study *                          | mit a case study. Once it has been completed color                                                     | + Var                                  |
| DE version of the Case Study form) to sub   | imit a case stuay. Once it has been completed selection in the nerson completing the <b>Case Study</b> | t res.                                 |
| addition, you will also be able to downloc  | ad a copy for your own record.                                                                         |                                        |
|                                             |                                                                                                    |                                        |
| Yes (Please submit electronically via F     | orm. The Word template will no longer be review                                                        | ved) ×                                 |
|                                             |                                                                                                    |                                        |
| Evidence (1) Comments (0)                   |                                                                                                    |                                        |
|                                             |                                                                                                    |                                        |
| <i>G</i>                                    |                                                                                                    |                                        |
|                                             |                                                                                                    |                                        |
| Exported_Case :                             |                                                                                                    |                                        |
|                                             |                                                                                                    |                                        |
|                                             |                                                                                                    |                                        |
|                                             |                                                                                                    |                                        |

-

| Home                                 |                                |               |
|--------------------------------------|--------------------------------|---------------|
| Thank you                            | for completing this checklist. |               |
| To Do List View Answers Export to PD | OF Export Consolidated Report  |               |
|                                      |                                | Back to top 🔨 |

This is the screen that appears after you successfully submit the Checklist.

# Question types you may see

Depending on the type of contract the report relates to, there will be a number of different questions to complete – the fields may be text-based fields, date fields, numeric fields, single select fields or may require you to attach a document or complete a case study.

Some questions are mandatory, and the checklist will be unable to be submitted until a response has been entered. Mandatory questions are indicated by a blue asterisk at the end of the question.

Other questions may only require a response at specific times, and these will be displayed when the relevant reporting period is selected from the drop-down list. For example, case studies and financial acquittals may only be required for some reports and therefore will only be visible for those reporting periods (Note: refer to detailed instructions for Uploading Attachments and Completing a Case Study later in this guide); and a final report (if applicable) is only required in the last repeat of the Checklist (example below).

| Is this the Final Report at the end of the contract? *                              |   |
|-------------------------------------------------------------------------------------|---|
| Yes                                                                                 | × |
| Final report *                                                                      |   |
| Please attach the final report using the template provided by Murray PHN            |   |
|                                                                                     |   |
|                                                                                     |   |
| Name of Activity *                                                                  |   |
| Please provide the name of the CDCC Activity as per your contract for each activity |   |
| ABC program                                                                         |   |
| Are there any emerging issues or risks?                                             |   |
| Please detail with any planned risk mitigation strategies                           |   |

In this example, only when the question "Is this the Final Report at the end of the contract?" is answered with "Yes", the question "Final Report" appears. If "No" is selected, "Final Report" question disappears:

| Is this the Final Report at the end of the contract? *                              |   |
|-------------------------------------------------------------------------------------|---|
| No                                                                                  | × |
| Name of Activity *                                                                  |   |
| Please provide the name of the CDCC Activity as per your contract for each activity |   |
| ABC program                                                                         |   |
| Are there any emerging issues or risks?                                             |   |
| Please detail with any planned risk mitigation strategies                           |   |
| - COVID restriction and potential lockdown: Implementing telehealth                 |   |
| - IT system vulnerable: Hiring consulting firm for solution                         |   |

# Sections - grouping of the questions

The questions may be grouped into *sections*. You can move through the checklist sections using the *Save & Next* button:

| RAD-37                      | 4-1   SAMPLE                       | Checklist Perfor            | mance Reporting          |
|-----------------------------|------------------------------------|-----------------------------|--------------------------|
| Details                     | Questions Review                   |                             |                          |
| Section                     |                                    |                             | $\odot$                  |
| A group of que              | stions                             |                             | Title of the section you |
| Weekly avera<br>Maximum: 6% | age percentage of calls a          | e abandoned after service l | evel *                   |
| Number                      | of MBS services for item r<br>2000 | umbers 585                  |                          |
| Save & Next                 | Cancel Save for Later              |                             |                          |
|                             |                                    |                             |                          |

| RAD-374-1   SAMPLE Checklist Perfor                                           | mance Reporting |
|-------------------------------------------------------------------------------|-----------------|
| Details Questions Review                                                      |                 |
| Another Section                                                               | $\odot$         |
| Another group of questions                                                    |                 |
| Progress as against Budget *                                                  |                 |
| Please upload details of actual budget as against planned, noting reasons for | any difference  |
|                                                                               |                 |
| X Sample_file_to                                                              |                 |
|                                                                               |                 |
| Submit Cancel Save for Later                                                  |                 |

To review questions (which have been saved) in previous/other sections use drop-down menu or use direction arrows:

| n | Questions               | Review | $\odot$ |   |       | [ |
|---|-------------------------|--------|---------|---|-------|---|
|   |                         |        |         |   |       |   |
|   |                         |        | <br>    | l | <br>< | ] |
|   |                         |        |         |   |       |   |
|   | Home                    |        | <br>    |   |       |   |
|   | Home                    |        |         |   | ٩     |   |
|   | Home<br>Home            |        |         |   | <br>٩ |   |
|   | Home<br>Home<br>Section |        |         |   | <br>٩ |   |

### **Completing a Case Study**

If a Case Study is required, the following question may be displayed.

| Nould you lik    | o provide a Client Case Study or System Improvement Case Study? * |  |
|------------------|-------------------------------------------------------------------|--|
| Only one is requ | d                                                                 |  |
| Client Case St   | У                                                                 |  |
|                  |                                                                   |  |

If applicable, choose whether you will be submitting a client or a system case study. Note that some checklists will not offer a choice of case study type as this is not relevant for some contracts.

### A Case Study

The below Case Study is only an example. The type of Case Studies in your Checklists can vary.

| • <b>Here (Client Case Study form)</b> • | submit a case study. On  | ce it has been completed       | 1 1 1.12      |
|------------------------------------------|--------------------------|--------------------------------|---------------|
| Eversion of the Case Study will he       |                          |                                | a select yes. |
| version of the case stary minute         | mailed to the person coi | npleting the <b>Case Study</b> |               |
| ldition, you will also be able to dow    | load a copy for your ow  | n record.                      |               |
|                                          |                          |                                |               |
|                                          |                          |                                |               |
|                                          |                          |                                |               |

- Click on the blue hyperlink "Click Here (Case Study Form)". This will open the Case Study form. NOTE: The Case Study form is separate to your checklist.
- Answer the Case Study questions

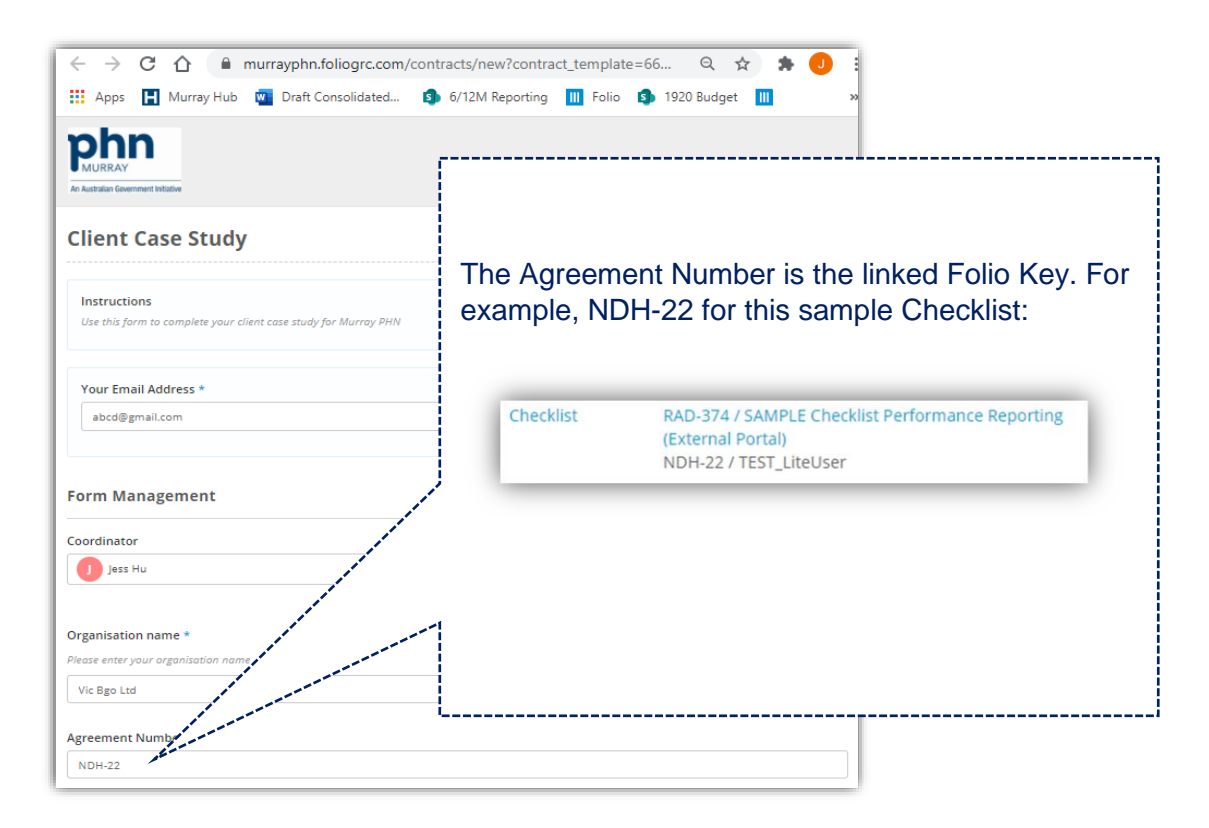

 It will then ask for the client case study information. Note: the case study must be completed in one sitting as there is no Save for Later option available. For ease, it could be completed outside of Folio and copied into the form.

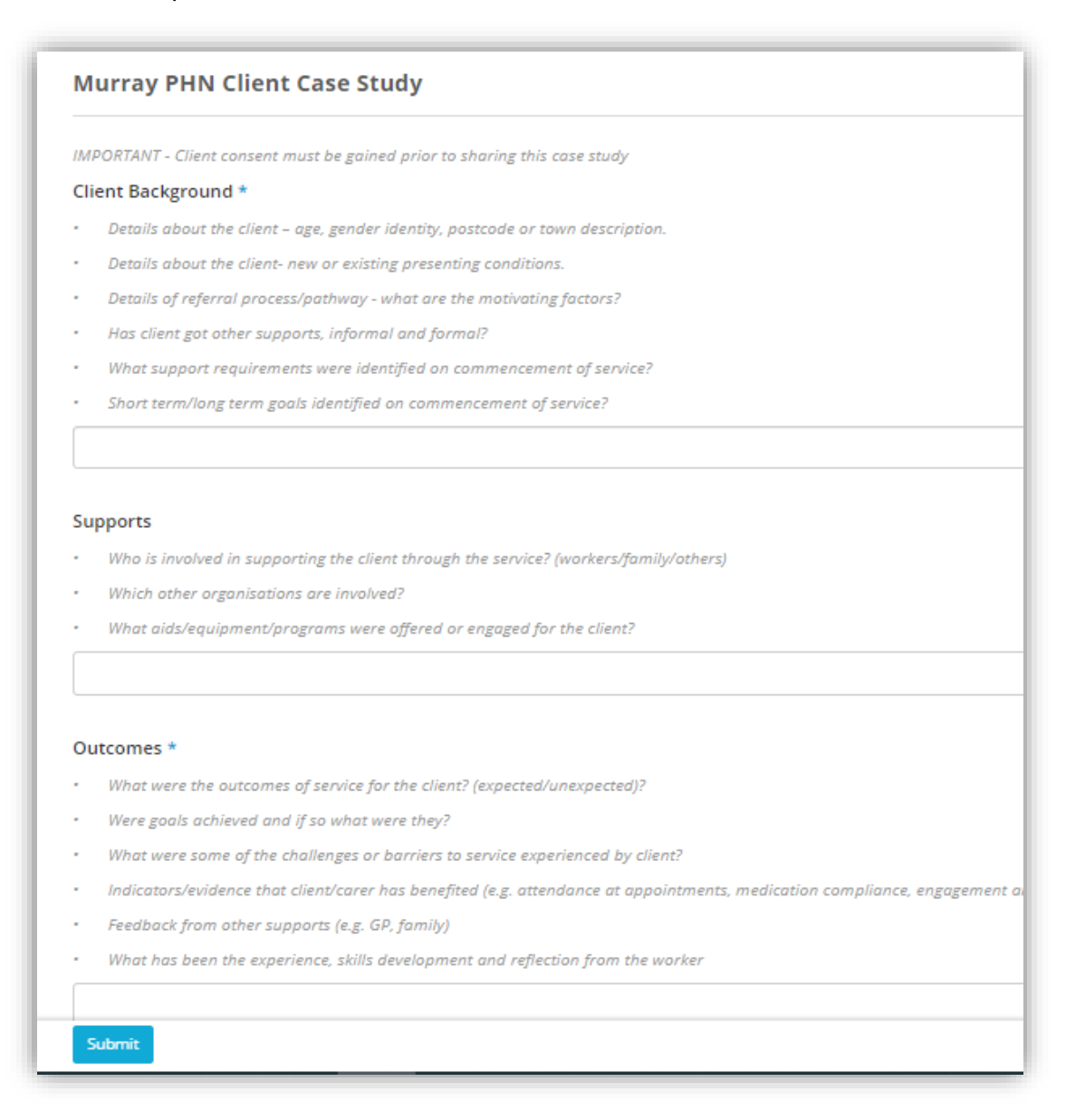

 Once completed, select the *Submit* button. Please note, once submitted the user will no longer be able to review or make any changes to the Case Study.

| what are     | ine recommendations for the future?                                    |
|--------------|------------------------------------------------------------------------|
| B I          | Ū rc »                                                                 |
|              |                                                                        |
|              |                                                                        |
| lient repor  | ed significant improvement and will be participating the next program. |
| Client repor | ed significant improvement and will be participating the next program. |
| Client repor | ed significant improvement and will be participating the next program. |

• Once the Case Study has been submitted you will see the following:

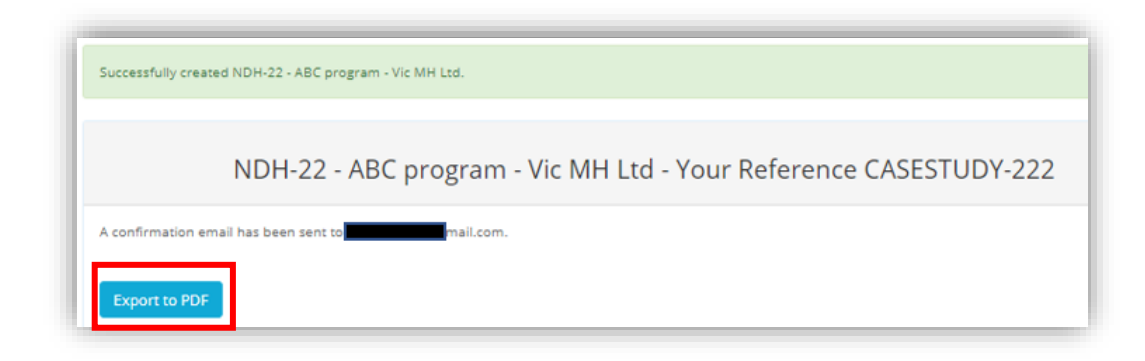

• Select *Export to PDF* to immediately download a copy of the case study.

| CASESTUDY-222 / NDH-22 - ABC program - Vic MH Ltd                                                 |
|---------------------------------------------------------------------------------------------------|
|                                                                                                   |
| Stage<br>Case Study submission                                                                    |
| Submitter Email                                                                                   |
| Form Management                                                                                   |
| Coordinator<br>Jess Hu                                                                            |
| Organisation name<br>Vic MH Ltd                                                                   |
| Agreement Number<br>NDH-22                                                                        |
| Program name<br>ABC program                                                                       |
| Your name<br>Jess Testing                                                                         |
| Your Position<br>Administration Officer                                                           |
| Your phone number<br>0404 000 000                                                                 |
| Murray PHN Client Case Study                                                                      |
| Client Background<br>History of depression                                                        |
| Supports<br>The client's family have been supportive during the program.                          |
| The client visited a physiotherapist monthly.                                                     |
| The client also enrolled EFG program.                                                             |
| Outcomes<br>Good outcome. Positive long-term impact on the client's wellbeing.                    |
| Social and Emotional wellbeing<br>Deeper connection with the local community and family.          |
| Client's Story<br>Client's journey.                                                               |
| Successes and Challenges The COVID restriction limited the client's social life.                  |
| Conclusion<br>Client reported significant improvement and will be participating the next program. |

• An email will be sent to the email address provided within the form with a PDF attachment of the submitted case study.

- The PDF copy of the Case Study must be attached to the checklist before submitting. (Refer to the next part of this guide, Uploading Attachments for instruction on how to do this). This will also ensure the User can always view their submitted case studies.
- Select "Yes" from the dropdown menu to indicate that the case study has been completed and attach the PDF case study.

| Here (Client Ca | se Study form) to submit a case study. Once it has been completed select Yes. |
|-----------------|-------------------------------------------------------------------------------|
| rsion of the C  | ase Study will be emailed to the person completing the <b>Case Study</b> .    |
| ion, you will a | so be able to download a copy for your own record.                            |
|                 |                                                                               |
| vidence (1)     | Comments (0)                                                                  |
| ividence (1)    | Comments (0)                                                                  |

### Another person completing the Case Study

The person completing the case study does not need to have access to Folio. For example, this may be the case if an allied health professional, or mental health clinician is required to complete a case study but does not need access to prepare the reports. The User can send the Case Study link to the Person required to complete the case.

- 1. Click on the blue hyperlink and a Case Study form will appear in a new browser tab
- Copy the URL address at the top of the page and email it to the person who is required to complete the case study:

|                                                | Folios 🗸 🛛 Act                                   | tions 🗸      | Checklists ⊻      | Resources 💙 | Dashboards     | Reports |  |
|------------------------------------------------|--------------------------------------------------|--------------|-------------------|-------------|----------------|---------|--|
|                                                | Pollos Paci                                      |              | CHECKINGS .       | Resources   | Destributer us | Reports |  |
| Home /                                         | Folios / List / No                               | ew           |                   |             |                |         |  |
| Now                                            | Client Ca                                        | so Sti       | udv               |             |                |         |  |
| New                                            | chent ca                                         | se su        | luy               |             |                |         |  |
|                                                |                                                  |              |                   |             |                |         |  |
| Instru                                         | ctions                                           |              |                   |             |                |         |  |
| Use this                                       | form to complete                                 | your client  | case study for Mi | urray PHN   |                |         |  |
|                                                |                                                  |              |                   |             |                |         |  |
|                                                |                                                  |              |                   |             |                |         |  |
| Form N                                         | lanagomon                                        | *            |                   |             |                |         |  |
| Form M                                         | lanagemen                                        | t            |                   |             |                |         |  |
| Form N                                         | lanagemen                                        | t            |                   |             |                |         |  |
| Form M                                         | Aanagemen                                        | t            |                   |             |                |         |  |
| Form M                                         | flanagemen<br>esponsible *                       | t            |                   |             |                |         |  |
| Form M                                         | flanagemen<br>esponsible *                       | t            |                   |             |                |         |  |
| Form M<br>Person R<br>Coordina                 | flanagement<br>esponsible *<br>tor               | t            |                   |             |                |         |  |
| Form M<br>Person R<br>Coordina                 | Managemen<br>esponsible *<br>tor                 | t            |                   |             |                |         |  |
| Form M<br>Person R                             | Managemen<br>esponsible *<br>tor                 | t            |                   |             |                |         |  |
| Form M<br>Person R                             | flanagemen<br>esponsible *<br>tor                | t            |                   |             |                |         |  |
| Form M<br>Person R<br>Coordina<br>Organisa     | flanagemen<br>esponsible *<br>tor<br>tion name * | t            |                   |             |                |         |  |
| Person R<br>Coordina<br>Organisa<br>Please ent | danagemen<br>esponsible *<br>tor<br>tion name *  | t<br>on name |                   |             |                |         |  |
| Person R<br>Coordina<br>Organisa               | danagemen<br>esponsible *<br>tor<br>tion name *  | <b>t</b>     |                   |             |                |         |  |
| Person R Coordina Organisa Please ent          | flanagemen<br>esponsible *<br>tor<br>tion name * | <b>t</b>     |                   |             |                |         |  |

- 3. The person completing the case study then clicks on the link provided and follows the steps provided above.
- 4. When the Case Study is emailed to them, they can then forward the email onto the User to upload the PDF before submitting.

#### Insert a table in a text field

We would state any requirements or provide suggestions in the instructions of the question and provide a sample/ template table for you to use. Some questions require data to be submitted in table format. Here is an example:

| Please list the top 3 risks, issues or/a<br>Please provide the risks' rating, descriptions | nd challenges *<br>and following actions using th | e format below:               | ſ | We would state the                                                                                             |
|--------------------------------------------------------------------------------------------|---------------------------------------------------|-------------------------------|---|----------------------------------------------------------------------------------------------------|
| Risk/issue/challenge description 1. 2. 3.                                                  | Risk rating/severity                              | Following action(s)           |   | requirement or<br>suggestion in the<br>instruction of the<br>question and provide a<br>sample table for you to |
| You can use the table drawing tool built in t<br>the text field.                           | he text field or simply copy the                  | table above and paste it into |   | use.                                                                                                    |

You can simply copy the table and paste it into the text field, then enter your answer in it:

| suse provide the risks roung, descrip                                                                                                    | provids and jointwing a                                                                    |                                                                                                    |                             |                                   |                                                                                                    |
|----------------------------------------------------------------------------------------------------|--------------------------------------------------------------------------------------------|----------------------------------------------------------------------------------------------------|-----------------------------|-----------------------------------|----------------------------------------------------------------------------------------------------|
| Risk/issue/challenge description                                                                                                    | Risk rating                                                                                | g/severity                                                                                                    | Following a                 | ction(s)                          |                                                                                                    |
|                                                                                                    |                                                                                            |                                                                                                    |                             |                                   | Cut                                                                                                    |
| 2                                                                                                    |                                                                                            |                                                                                                    |                             |                                   | Copy<br>Paste<br>Select all<br>Print<br>Print preview                                                    |
| u can use the table drawing tool bu<br>e text field.                                                                                                    | ilt in the text field or si                                                                | imply copy the to                                                                                             | able above and <sub>i</sub> | pasi 🦻                            | E-mail with Windows Live<br>Map with Bing<br>Search with Bing<br>Translate with Bing<br>All Accelerators |
|                                                                                                    |                                                                                            |                                                                                                    |                             |                                   | Send to OneNote                                                                                          |
|                                                                                                    |                                                                                            |                                                                                                    |                             | _                                 | nt of the                                                                                                |
|                                                                                                    |                                                                                            |                                                                                                    |                             |                                   |                                                                                                    |
|                                                                                                    | Undo<br>Cut<br>Copy<br>Paste<br>Delete<br>Send to OneNote<br>Select all<br>Inspect element |                                                                                                    |                             |                                   | Back to top                                                                                              |
| B I U Cancel Save for La                                                                                                    | Undo<br>Cut<br>Copy<br>Paste<br>Delete<br>Send to OneNote<br>Select all<br>Inspect element | · Ξ Ξ                                                                                                    | ≡ • T!•                     |                                   | Back to top 🗸                                                                                            |
| Image: Rest of the second second s | Undo<br>Cut<br>Copy<br>Paste<br>Delete<br>Send to OneNote<br>Select all<br>Inspect element | ✓ III III     Risk rating/se                                                                                  | ≡ • TI•<br>verity           | Followi                           | Back to top 🖌<br>GD 🖃 🖷 —<br>ng action(s)                                                                |
| Image: Cancel Save for La         ave & Next       Cancel Save for La         B       I       Image: Cancel Save for La         B       I       Image: Cancel Save for La         Risk/issue/challenge description       1. Staff rotation                                                                                                    | Undo<br>Cut<br>Copy<br>Paste<br>Delete<br>Send to OneNote<br>Select all<br>Inspect element | ✓ III III     Risk rating/se     medium                                                                       | ≡ • T!•<br>verity           | Followin<br>staff sat             | Back to top -                                                                                            |
|                                                                                                    | Undo<br>Cut<br>Copy<br>Past=<br>Send to OneNote<br>Select all<br>Inspect element           | ✓ III III     ✓ IIII III     ✓ IIII     ✓ IIII     ✓ IIII     ✓ IIII     ✓ IIII     ✓ III     ✓ III     ✓ III | ≡ • Ti•<br>verity           | Followin<br>staff sat<br>using te | GO I<br>ng action(s)<br>isfaction survey<br>lehealth                                                     |

Alternatively, you can create a table in the text field using the tool in the tool bar.

Click into the text field, the tool bar appears at the top of it. Click the arrow to see more options:

| B I U r » |  |
|-----------|--|
|           |  |
|           |  |

Click on the table tool:

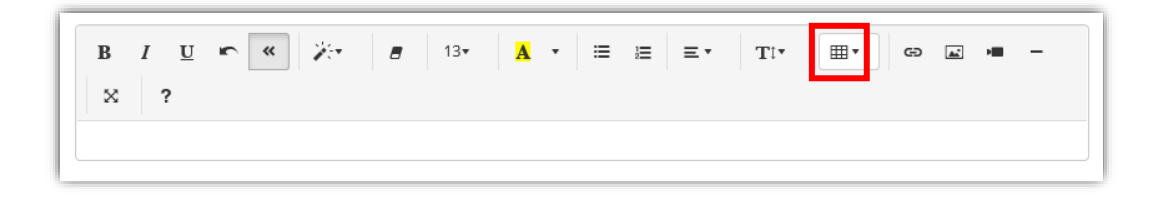

Move the mouse cursor right to add columns and down to add rows. Then left click to add the table.

| B I U 🗠 🕊 | 8 13 ⋅ A ⋅ | i≡ 1 <u></u> Ξ <b>- -</b> | Tt• ⊞• G⊃ ≧ |   |
|-----------|------------|---------------------------|-------------|---|
| × ?       |            |                           |             |   |
|           |            |                           |             |   |
| Q1        |            |                           | 4 x 4       | 6 |

If you click on any area of the table, the options of adding and reducing columns and rows for you to edit the table. You can also delete the table by clicking on the bin symbol:

| B I ∐ ∽ ≪ ≯<br>∞ ? | • 🖪 13• 🔺 • | ≔ ≔ ≡ ▼ T!▼    | ⊞▼ GƏ ⊾ 📲 — |
|--------------------|-------------|----------------|-------------|
|                    |             |                |             |
|                    | 1           |                |             |
|                    |             | ۰ <del>۵</del> |             |

When the table is ready, you can type the answer in it:

| Risk/issue/challenge de | escription |  |  |  |
|-------------------------|------------|--|--|--|
| 1.                      |            |  |  |  |
| 2.                      |            |  |  |  |
| 3.                      |            |  |  |  |

# **Upload attachments**

Certain reports request attachments. For example, a Budget/Acquittal. The User is asked to follow these steps:

1. Click on the down arrow and upload the required document:

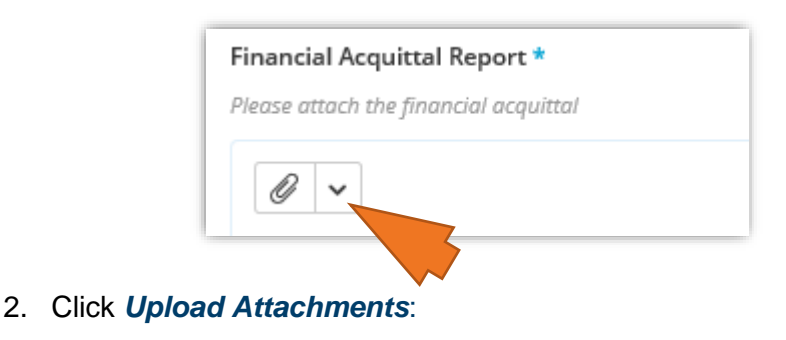

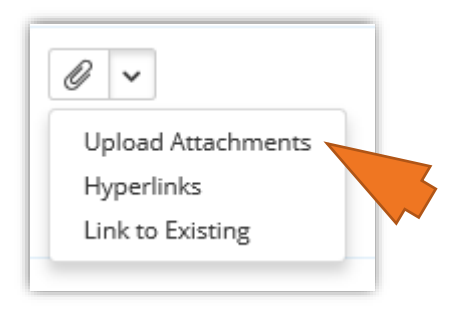

3. Select the document you wish to attach or drag and drop the document and click start upload. "Drag and drop" function is available for uploading a document, too. The instruction shows after "Upload Attachments" is selected:

| 🤗 Choose File to Uplo   | pad                         |                   | ×                 | Upload ×                               |
|-------------------------|-----------------------------|-------------------|-------------------|----------------------------------------|
| ← → • ↑ 🔒               | ≪ Desktop → Excel testing → | ට 🔎 Search Exce   | l testing         |                                        |
| Organize 🔻 Nev          | v folder                    | :=<br>:=          | • •               | Filename Size Status                   |
| Desktop                 | 🖈 ^ Name                    | ^ Da              | te modified       |                                        |
| 👆 Downloads             | Act.crtx                    | 15,               | /12/2020 10:28 AM |                                        |
| 🔮 Documents             | 🖈 🛛 👔 Fin.crtx              | 15,               | /12/2020 10:23 AM | v III                                  |
| Pictures                | 🖈 🚺 Sample file.xlsx        | 21/               | /02/2020 7:32 PM  |                                        |
| Videos                  | * v <                       |                   | 2                 | Drag files to this area                |
|                         | File name: Sample file.xlsx | → All Files (*.*) | ~                 |                                        |
|                         |                             | Open              | Cancel            | 0 Б 0%                                 |
| o of questions          |                             |                   |                   |                                        |
| quittal Report *        |                             |                   |                   | Add Files                              |
| the financial acquittal |                             |                   |                   | The maximum allowed file size is 100MB |

Note: the document cannot be larger than 100MB

| Upload                                 |       | >            |
|----------------------------------------|-------|--------------|
| Filename                               | Size  | Status       |
| Sample file.xlsx                       | 62 kb | 0% 🔟         |
|                                        |       |              |
|                                        |       |              |
|                                        |       |              |
|                                        |       |              |
|                                        | 62 kb | 0%           |
| Add Files                              |       | Start Upload |
| The maximum allowed file size is 100MB |       |              |

#### Saving and submitting your work

 The checklist does not need to be completed in a single sitting. If the User would like to come back to complete the checklist at another time, click *Save for Later* at the bottom of the page. This will change the status on your To Do List to 'In Progress'. Use this option also, if more than one user needs to complete the checklist, or if the checklist requires your organisations internal approval before it is submitted to Murray PHN.

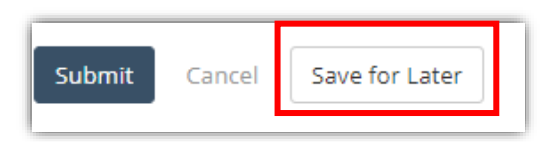

• When the User is satisfied with the information they have provided, choose the Submit button

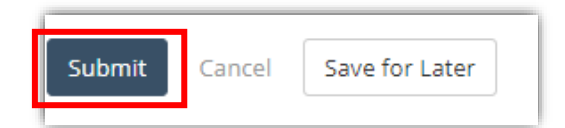

• The following notice will appear once the checklist has been successfully submitted. Click **Confirm** to proceed.

| You will no longer be able to edit this checklist after it is submitted. | ×      |
|--------------------------------------------------------------------------|--------|
| Confirm                                                                  | Cancel |

 At this point, Users can choose to view their answers, export to the report to a PDF, export a consolidated report (which will provide details of all quantitative data entered YTD) or return to the 'To do List'

| Home       |              |                 |                            |
|------------|--------------|-----------------|----------------------------|
|            | Tha          | ink you for cor | npleting this checklist.   |
| To Do List | View Answers | Export to PDF   | Export Consolidated Report |

2. If a checklist has not been completed by the due date, a reminder notification will be sent from Folio to the Users assigned to the checklist on a weekly basis until the checklist has been completed.

# **Review and approval of Reports**

The submitted report will be reviewed by Murray PHN for completeness.

#### When further information is required

If further information is required by the Reviewer or the Approver, the checklist will be returned via Folio. You will receive an email notification if this occurs. This will change the status of the checklist to 'In Progress' (the stage from Review to Checklist again):

| phn<br>MURRAY                                                           |                                                                                                    |       |
|-------------------------------------------------------------------------|----------------------------------------------------------------------------------------------------|-------|
| This checklist has be<br>Comment:<br>Moved Back By:<br>Date Moved Back: | en moved back to Checklist because:<br>Please provide further information.<br>Jess Hu (for Jess Testing)<br>30/03/2021 01:28 AM |       |
| Checklist Title:<br>Person Responsible:<br>Due Date<br>Linked Folio:    | SAMPLE Checklist Performance Reporting<br>Jess Testing (Any can complete)<br>15/04/2021<br>NDH-22 - TEST LiteUser               |       |
| <u>Click here to view</u>                                               |                                                                                                    |       |
| Email sent by Folio for Mu                                              | irray PHN   <u>www.usefolio.com</u>                                                                                             | FOLIO |

Once the information has been updated the user can follow the instructions for re-submitting a report above.

#### **Review and Approve Statuses**

When Murray PHN is satisfied that all requirements of the Checklist have been met the report will be reviewed and approved. The user can check if the Checklist has been reviewed or/and approved in the submitted repeat.

Note: the user/Checklist submitter does **NOT** receive a notification by email when a Checklist is reviewed or approved by Murray PHN. The statuses of Review and Approve are in the submitted repeat.

Find the repeat you submitted (see the next chapter "Accessing Submitted Checklists" on how to find the submitted Checklists and their results) and view result:

| Кеу         | Checklist Category                     | Title                                  | Person<br>Responsible | Linked Folios             | Due Date   | Checklist Status 🗸 |   |
|-------------|----------------------------------------|----------------------------------------|-----------------------|---------------------------|------------|--------------------|---|
| RAD-<br>374 | Reporting & Deliverables<br>Checklists | SAMPLE Checklist Performance Reporting | Jess Testing          | NDH-22 /<br>TEST_LiteUser | 15/07/2021 | Completed          | : |
| RAD-<br>374 | Reporting & Deliverables<br>Checklists | SAMPLE Checklist Performance Reporting | Jess Testing          | NDH-22 /<br>TEST_LiteUser | 15/10/20   | View Result        |   |
| RAD-        | Reporting & Deliverables               | SAMPLE Checklist Performance Reporting | less Testing          | NDH-22 /                  | 15/01/2022 | Not Counted        | : |

The Review Status and Approve Status are near the to-right corner. Under the statuses, in Responsibilities, you can find out which Reviewers have reviewed and approved the Checklist on which dates:

| Home / Checklist Results / RAD-374-1 15/07/2021                                                      | Next > View List                                                                                      |  |  |
|----------------------------------------------------------------------------------------------------|----------------------------------------------------------------------------------------------------|--|--|
| RAD-374-1   SAMPLE Checklist Performance Reporting                                                   | Checklist Status                                                                                      |  |  |
| Details     Questions     Actions     Attachments       Export \u2276     Export Consolidated Report | 1. Review Status<br>Completed<br>2. Approve Status<br>Completed                                       |  |  |
| Description<br>Example of a Checklist in Folio.                                                      | <u>Responsibilities</u>                                                                               |  |  |
| Complete this Checklist quarterly or monthly as required.<br>The final repeat is on DD MM YYYY.      | Checklist - Person Responsible<br>Jess Testing (MURRAY<br>12/05/2021 by Jess                          |  |  |
| Checklist Category<br>Reporting & Deliverables Checklists<br>Deliverable target type                 | 1. Review - Reviewer<br>Jess Hu 12/05/2021                                                            |  |  |
| By Target                                                                                            | 2. Approve - Reviewer<br>Jess Hu 12/05/2021                                                           |  |  |
| Linked Folios (1)                                                                                    | Business Unit<br>External Portal<br>Due Date                                                          |  |  |
| History (12)                                                                                         | Repeats<br>Quarterly on day 15 until 15/01/2022                                                       |  |  |
| Status Completed By                                                                                  | <ol> <li>Review Due Date</li> <li>days after Checklist Completion Date</li> <li>14/05/2021</li> </ol> |  |  |
| 2 12/05/2021 03:59 PM Jess Hu<br>sets Review Stage 2 to Completed                                    | 2. Approve Due Date<br>2 days after Review Completion Date<br>14/05/2021                              |  |  |

When the Checklist has not been reviewed or approved, the Review or Approve status is either "Not Started" or "In Progress":

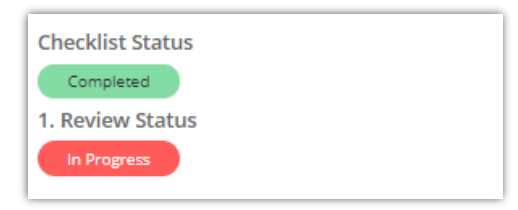

# **Accessing Submitted Checklists**

To view all checklists, click on the *Checklists* tab. The below example shows the SAMPLE Checklist Performance Reporting quarterly report with the four due dates of each report (one completed and three not started).

|             | Actions                   | Checklists   | Documents                              |                       |                           |            | ۹                | J         |
|-------------|---------------------------|--------------|----------------------------------------|-----------------------|---------------------------|------------|------------------|-----------|
| Hom         | e / Checklist i           | Results      |                                        |                       |                           |            |                  |           |
| Cheo        | cklist Re                 | sults        |                                        |                       |                           |            |                  |           |
| ٩           |                           |              |                                        |                       |                           |            |                  |           |
|             |                           |              |                                        |                       |                           |            |                  |           |
| *           | :                         |              |                                        |                       |                           |            |                  | 4 results |
| Key         | Checklist Cate            | tory         | Title                                  | Person<br>Responsible | Linked Folios             | Due Date   | Checklist Status | -         |
| RAD-<br>374 | Reporting &<br>Checklists | Deliverables | SAMPLE Checklist Performance Reporting | Jess Testing          | NDH-22 /<br>TEST_LiteUser | 15/04/2021 | Completed        | ÷         |
| RAD-<br>374 | Reporting &<br>Checklists | Deliverables | SAMPLE Checklist Performance Reporting | Jess Testing          | NDH-22 /<br>TEST_LiteUser | 15/07/2021 | Not Started      |           |
| RAD-<br>374 | Reporting &<br>Checklists | Deliverables | SAMPLE Checklist Performance Reporting | Jess Testing          | NDH-22 /<br>TEST_LiteUser | 15/10/2021 | Not Started      | :         |
| RAD-<br>374 | Reporting &<br>Checklists | Deliverables | SAMPLE Checklist Performance Reporting | Jess Testing          | NDH-22 /<br>TEST_LiteUser | 15/01/2022 | Not Started      | :         |

 To see previous reports submitted, click on the 'three vertical dots' below and click View Result.

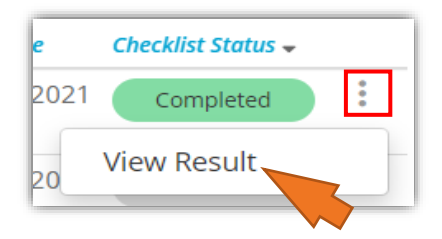

- The submitted result will appear as screenshot below and include:
  - a. Details shows the User the description and the movement of the Checklist status.

The result can be exported in a spreadsheet or a PDF file.

b. Questions – shows the User all of the answers to the checklist that was submitted.

**Questions (Case Study)** – scroll through the questions and if a case study was required, a hyperlink will be supplied for the User to download.

- c. Actions Not applicable. Murray PHN is not currently using Actions.
- *d. Attachments* shows any attachments that were made by the User. For instance, Progress as against Budget and Client Case Study.
- e. Checklist Status, Review Status and Approve Status
- f. Responsibilities Who and when the Checklist repeat was submitted (by the Lite User), reviewed (by the Contract Manager or Quality Improvement Consultant) and approved (by the Activity Lead).

| Home / Checklist Results / RAD-374-1 15/07/2021                                                                                     | Next > View List                                                                                     |
|----------------------------------------------------------------------------------------------------|----------------------------------------------------------------------------------------------------|
| RAD-374-1   SAMPLE Checklist Performance Reporting                                                                                  | Checklist Status<br>Completed<br>1. Review Status<br>Completed<br>2. Approve Status                  |
| Export V Export Consolidated Report Description Consolidated Falls                                                                  | Completed f                                                                                          |
| Example of a Checklist in Folio.<br>Complete this Checklist quarterly or monthly as required.<br>The final repeat is on DD MM YYYY. | Checklist - Person Responsible<br>Jess Testing (MURRAY<br>PHN LIMITED) updated<br>12/05/2021 by Jess |
| Checklist Category<br>Reporting & Deliverables Checklists<br>Deliverable target type                                                | 1. Review - Reviewer<br>Jess Hu 12/05/2021                                                           |
| Target<br>No                                                                                                    | 2. Approve - Reviewer<br>Jess Hu 12/05/2021<br>Business Unit                                         |
| Linked Folios (1)                                                                                                    | Due Date<br>15/07/2021 (Due in 34 days)                                                              |
| History (12)                                                                                                    | Repeats<br>Quarterly on day 15 until 15/01/2022                                                      |
| Status Completed By                                                                                                    | 1. Review Due Date<br>2 days after Checklist Completion Date<br>14/05/2021                           |
| 2 12/05/2021 03:59 PM Jess Hu<br>sets Review Stage 2 to Completed                                                                   | 2. Approve Due Date<br>2 days after Review Completion Date<br>14/05/2021                             |

# Folio support

If you have further queries, please contact your Murray PHN representative.

You can also visit the Murray PHN website, Contract Reporting subpage (<u>https://www.murrayphn.org.au/portfolio-view/contract-reporting/</u>) for an introduction video and downloadable guide.

This guide is available in *Hub* on the top of the homepage of Folio:

|       | Actions | Checklists | Hub | ۹ | D |
|-------|---------|------------|-----|---|---|
| To Do | List    |            |     | ¢ | : |